# User Manual

# FOR IPHONES

# To protect your car and OBDII, turn off your car and unpluy OBDII

# 1. How to use (1) plug -in Step1 When the engine stop, plug ELM327 into your OBDII port on the vehicle, the port usually can be found from the below chart (usually A).

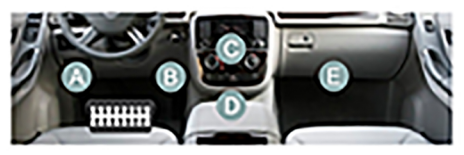

# 2.Application Download iPhone:search the APP name is" Car Scanner" in Apple Store, down load and install

🔍 car scanner

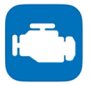

# Car Scanner ELM OBD2

Cancel

-1-

The best OBD2 diagnostic tool! ★★★★★ 516

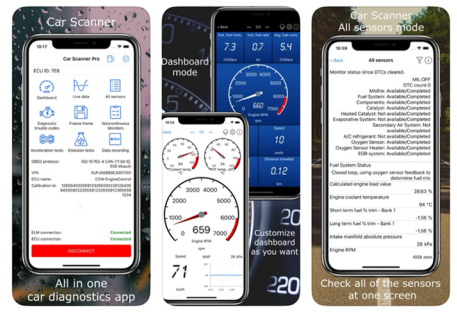

# 3. How to connect

(1) Open "Car Scanner" software, Click on Setup configurator "OBDII ELM327",Then select Bluetooth LE (4.0+)

### Car Scanner

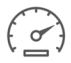

Dashboard

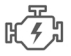

Diagnostic trouble codes

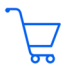

Upgrade to Car Scanner Pro

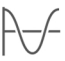

Live data

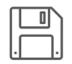

Freeze frame

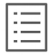

All sensors

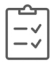

Noncontinuous Monitors

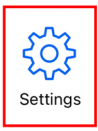

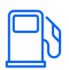

Statistics

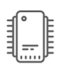

我的车辆

ECU identifiers

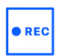

Data recording

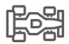

Acceleration tests

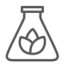

Emission tests

| Car | Scanner Settings                                  |   |
|-----|---------------------------------------------------|---|
|     | My cars                                           | > |
|     | Adapter OBDII ELM327<br>Bluetooth LE (4.0): OBDII | > |
|     | Connection profile<br>Acura OBD-II / EOBD         | > |

# Settings Adapter OBDII ELM327

Choose connection type:

Wi-Fi

Bluetooth LE (4.0+)

Bluetooth MFi OBDLink MX+, vLinker FS  $\checkmark$ 

# (2) Select and click "Device Name" thenSelect "OBDII" to connect

Settings Adapter OBDII ELM327

Choose connection type:

Wi-Fi

Bluetooth LE (4.0+)

Bluetooth MFi OBDLink MX+, vLinker FS

Select device

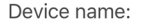

## OBDII

Automatically search for Bluetooth LE device with the same name if connection failed (sometimes iOS randomizes device ID and you have to reselect it)

# < Cancel Select device

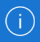

# OBDII

f742005f-2876-662b-1918-d1fde9a26bb6

### WOECAR

620335e5-4f31-66ff-1721-1cd8ad095e5c

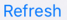

# (3) Return to the main page and click "CONNECT"Wait to connect the car ECU

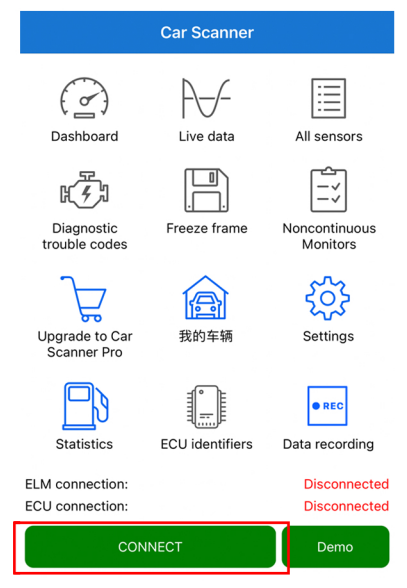

# (4) Connect succeed

#### Car Scanner

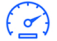

Dashboard

Ś

Diagnostic trouble codes

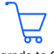

Upgrade to Car Scanner Pro

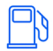

Statistics

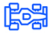

Acceleration tests

OBD2 protocol: VIN: ECU name: Calibration Id:

ELM connection: ECU connection:

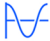

Live data

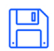

Freeze frame

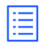

All sensors

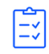

Noncontinuous Monitors

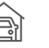

My cars

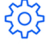

Settings

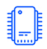

ECU identifiers

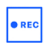

Data recording

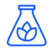

Emission tests

ISO 14230-4 KWP (fast baud init, 10.4 kbaud) 1G1JC5444R7252367 ECM-Engine Control JMB36761500JMB4787261111

> Connected Connected

#### DISCONNECT

# 6.4.1 Android Connection 1). Install Android Software

a) Scan the QR code and tap For Android to download Torque to your phone

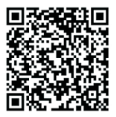

#### b) Install Software

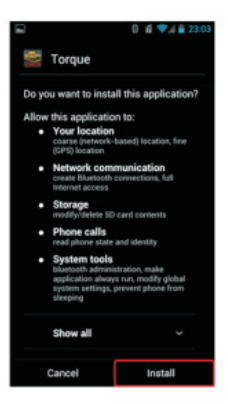

# 2). Connection OBDII

#### a) Search ELM327 OBDII Bluetooth

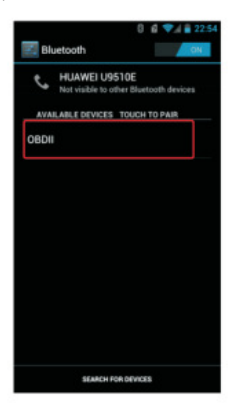

#### b)Enter the password "1234" c) Connection Success

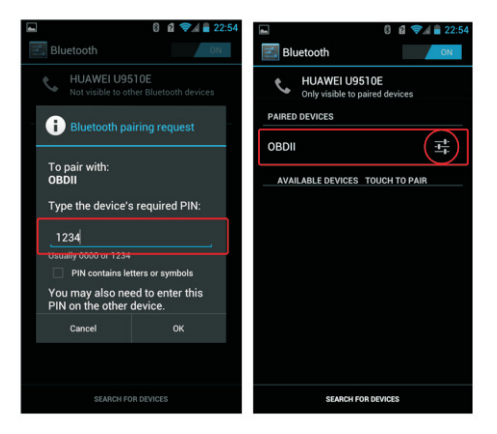

# 3). Run Software

a) Click Menu button Setting Bluetooth connection

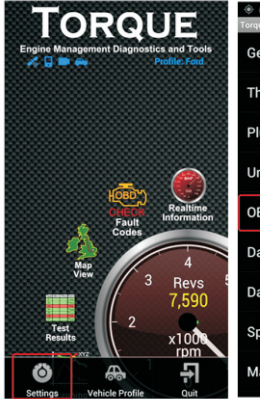

| 📀 🥔 🚟 🔜 🛛 🔋 🖉 🦻 🗐 21:07    |  |  |
|----------------------------|--|--|
| Forque Settings            |  |  |
| General Preferences        |  |  |
| Themes                     |  |  |
| Plugins                    |  |  |
| Units                      |  |  |
| OBD2 Adapter Settings      |  |  |
| Data Logging & Upload      |  |  |
| Dash installation settings |  |  |
| Speech/Alarm Settings      |  |  |
| Manage Alarms              |  |  |

#### b) Choose Connection Type is Bluetooth

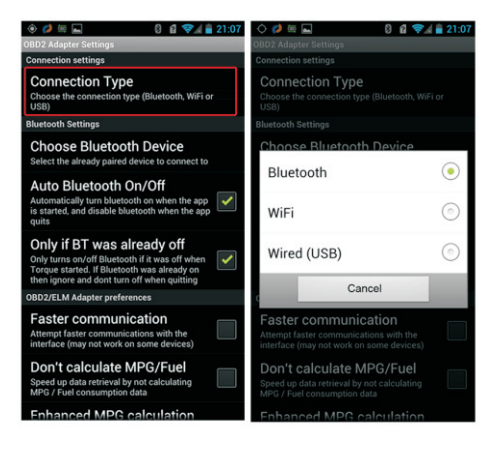

#### c) Choose Bluetooth Device is OBDII

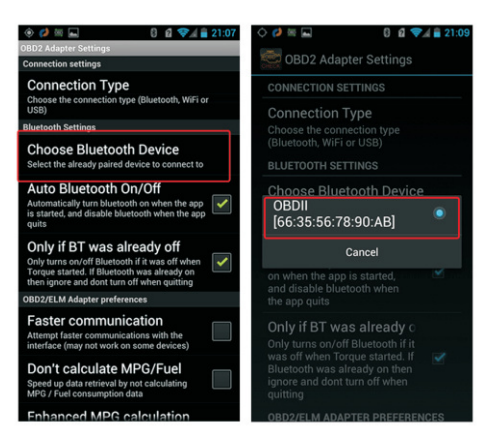

Exit Torque, and re-run the software. Successful connection

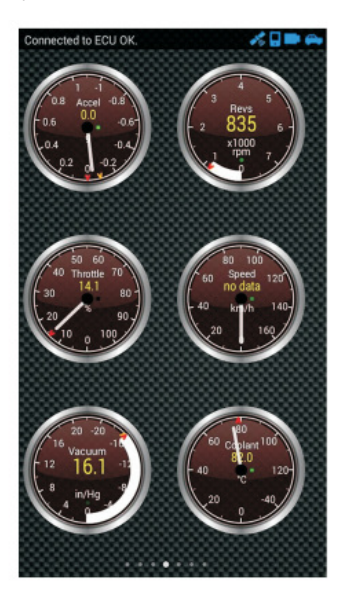

# FCC Warnning:

This equipment has been tested and found to comply with the limits for a Class B digital device, pursuant to part 15 of the FCC Rules. These limits are designed to provide reasonable protection againstharmful interference in a residential installation. This equipment generates, uses and can radiateradio frequency energy and, if not installed and used in accordance with the instructions, maycause harmful interference to radio communications. However, there is no guarantee thatinterference will not occur in a particular installation. If this equipment does cause harmfulinterference to radio or television reception, which can be determined by turning the equipmentoff and on, the user is encouraged to try to correct the interference by one or more of thefollowing measures:

- Reorient or relocate the receiving antenna.
- Increase the separation between the equipment and receiver.
- Connect the equipment into an outlet on a circuit different from that to which the receiver is connected.
- Consult the dealer or an experienced radio/TV technician for help.

Caution: Any changes or modifications to this device not explicitly approved by manufacturer could void your authority to operate this equipment.

This device complies with part 15 of the FCC Rules. Operation is subject to the following two conditions:

(1)This device may not cause harmful interference, and (2) this device must accept any interference received, including interference that may cause undesired operation.

This equipment complies with FCC radiation exposure limits set forth for an uncontrolled environment. This equipment should be installed and operated with minimum distance 0cm between the radiator and your body.